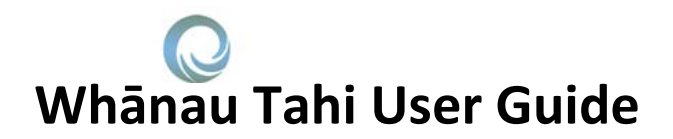

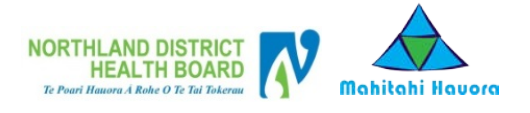

### How do I get Help?

HealthAlliance provides Whanau Tahi Connected Care support during business hours (0800-1700hrs)

They can be contacted on 0800 268 626 or sharedcare@healthalliance.co.nz

## How to Give a Patient Access to their Patient Portal, Measurements and Resources?

### Patient Portal, Measurements, Resources

- Check the box and enter patient's personal email address and **User Id** (login name)
- Select Measurements you wish the patient to be able to view and add from within the Portal
- Select the **Resources** from the library you wish to make available to your patient via the Portal
- Whānau Tahi will then send an email to the patient's email address with information on how to log on to the Patient Portal. The email will include their username, initial password, and the URL for the Portal

| Whānau Tahi                  |     | MOUSE, Borr<br>MICKEY<br>1 (Mr) 🛆 K                                             | n <b>01-Jan-1960 (5</b><br>Gender <b>Male</b><br>nown Allergies of | 9y 6m)<br>Alerts | More                  | NHI<br>e Details <del>v</del> | Por<br>Setting<br>My Case Co | <b>itu, Anth</b><br>s User Ma<br>A<br>nference P<br>Loנ | iony<br>inual<br>bout<br>ortal<br>g Out |
|------------------------------|-----|---------------------------------------------------------------------------------|--------------------------------------------------------------------|------------------|-----------------------|-------------------------------|------------------------------|---------------------------------------------------------|-----------------------------------------|
| Home (Me)                    | · ^ | Patient Web Portal Access                                                       |                                                                    |                  |                       |                               |                              |                                                         | ~                                       |
| All Patients                 | •   |                                                                                 | _                                                                  |                  |                       |                               |                              |                                                         | 1                                       |
| This Patient                 | •   | Is web portal access enabled for this patient ?<br>Email Address of the patient |                                                                    |                  | ✓<br>mmouse@gmail.com |                               |                              |                                                         |                                         |
| Overview                     |     | User Id of the patient                                                          |                                                                    |                  | MMouse                | egnancon                      |                              | ×                                                       |                                         |
| <b>(</b> ) Recent Activities |     | Is web portal access locked out for th                                          | is patient ?                                                       |                  | Innouse               | Update E                      | mail and User Id             | Cancel                                                  |                                         |
| 🎂 Care Team                  |     |                                                                                 |                                                                    |                  |                       |                               |                              |                                                         | <u> </u>                                |
| Notes                        |     | Measurements                                                                    |                                                                    |                  |                       |                               |                              |                                                         |                                         |
| Assessments                  |     | Tick the items that must be accessible                                          |                                                                    |                  |                       |                               |                              |                                                         | 1                                       |
| 😵 Plans                      |     | in the patient portal                                                           | ✔ Blood                                                            | ✓                | ✓                     | ✓ Peak                        | ✓ Blood                      | Sugar                                                   |                                         |
| 🚣 Measurements               |     |                                                                                 | pressure                                                           | Weight           | Heart<br>Rate         | Expiratory<br>Flow (PEE)      | (As read of alucomet         | in a<br>er)                                             |                                         |
| 🔮 Diagnosis                  |     |                                                                                 |                                                                    |                  |                       |                               | gracomer                     | ,                                                       |                                         |
| ① Rx History                 |     | Patient Web Portal Resources                                                    |                                                                    |                  |                       |                               |                              |                                                         |                                         |
| 🌮 Medications List           |     | Tick the items that must be accessible                                          | •                                                                  |                  |                       |                               |                              |                                                         |                                         |
| Documents                    |     | in the patient portal                                                           | ✓<br>Alzheimer's                                                   | Atrial           |                       | ectacic                       | ✓ Heart<br>Disease           | ✓<br>Osteon                                             | oros                                    |
| Case Comercance              |     |                                                                                 | Disease                                                            | Tiorittation     | i broneni             | cotasis                       | Disease                      | osteopt                                                 | 010                                     |
| 🍰 Patient Portal             | ~   |                                                                                 |                                                                    |                  |                       |                               |                              |                                                         | ~                                       |
|                              |     |                                                                                 | Conl-                                                              | California Infe  |                       | -1-                           |                              |                                                         |                                         |

# How Do I Opt-in for Messaging with Patients?

#### **Patient Messaging**

- Enable patient messaging via Settings on the top right of your menu bar
- Select My Message Access Settings
- Select patient or multiple patients with Portal access that you agree to message, with and **Save**
- Messaging enabled
- Similarly, messaging for patients can be removed by highlighting the patient and selecting opposite arrow

|                |                                                                                                    | TRAINING                                                                                                    |                                                               |                                                                               |
|----------------|----------------------------------------------------------------------------------------------------|----------------------------------------------------------------------------------------------------|---------------------------------------------------------------|-------------------------------------------------------------------------------|
| Whānau Tahi    | MOUSE,<br>MICKEY 1 (Mr)                                                                                                    | Born 01-Jan-1960 (59y 6m)<br>Gender Male                                                                                                    | More Details                                                  | Poutu, Anthor<br>Settings User Manual Abo<br>My Case Conference Port<br>Log O |
| ome (Me)       | My Account Settings My Mess                                                                                                    | age Access Settings                                                                                                    |                                                               |                                                                               |
| l Patients *   | Patient Message Access Screen                                                                                                    |                                                                                                    |                                                               |                                                                               |
| is Patient 🔹   | -                                                                                                    |                                                                                                    |                                                               |                                                                               |
| onfiguration * | Search Patients                                                                                                    |                                                                                                    |                                                               |                                                                               |
| id-Ins ¥       | Annia Appleton (GR4676)<br>CH4815 JONKS (ZZ2823)<br>Clare Daniel (TX28064)<br>Cloudy Weather (B7K7769)<br>Dean Addins (DTN2647)<br>Denal Smith (HX05351)<br>Elimer Addins (BVK5746)<br>frank pinter (CE81010)<br>Frank Snata SZ25000)<br>Fred Dagy (880660)<br>Taxie Back (BM1336)<br>Jane Smith (224567)<br>JENNY JONES (B81272)<br>JEI Smith (WN5815) | CONZO MUD<br>mickey modu<br>mickey modu<br>mickey | NEET (UP 12820)<br>(E (MAMOOO)<br>(UKS778)<br>DUUSE (NGM76177 |                                                                               |
|                | Joanne Adliins (8250875)<br>John Smith (HAX1235)<br>Joy Drivision (AAA441)<br>Joy Smith (MUE2221)<br>Kathryn Adliins (PJA5549)<br>Katy Gully (MTR2022)                                                                                                    | v                                                                                                    |                                                               |                                                                               |